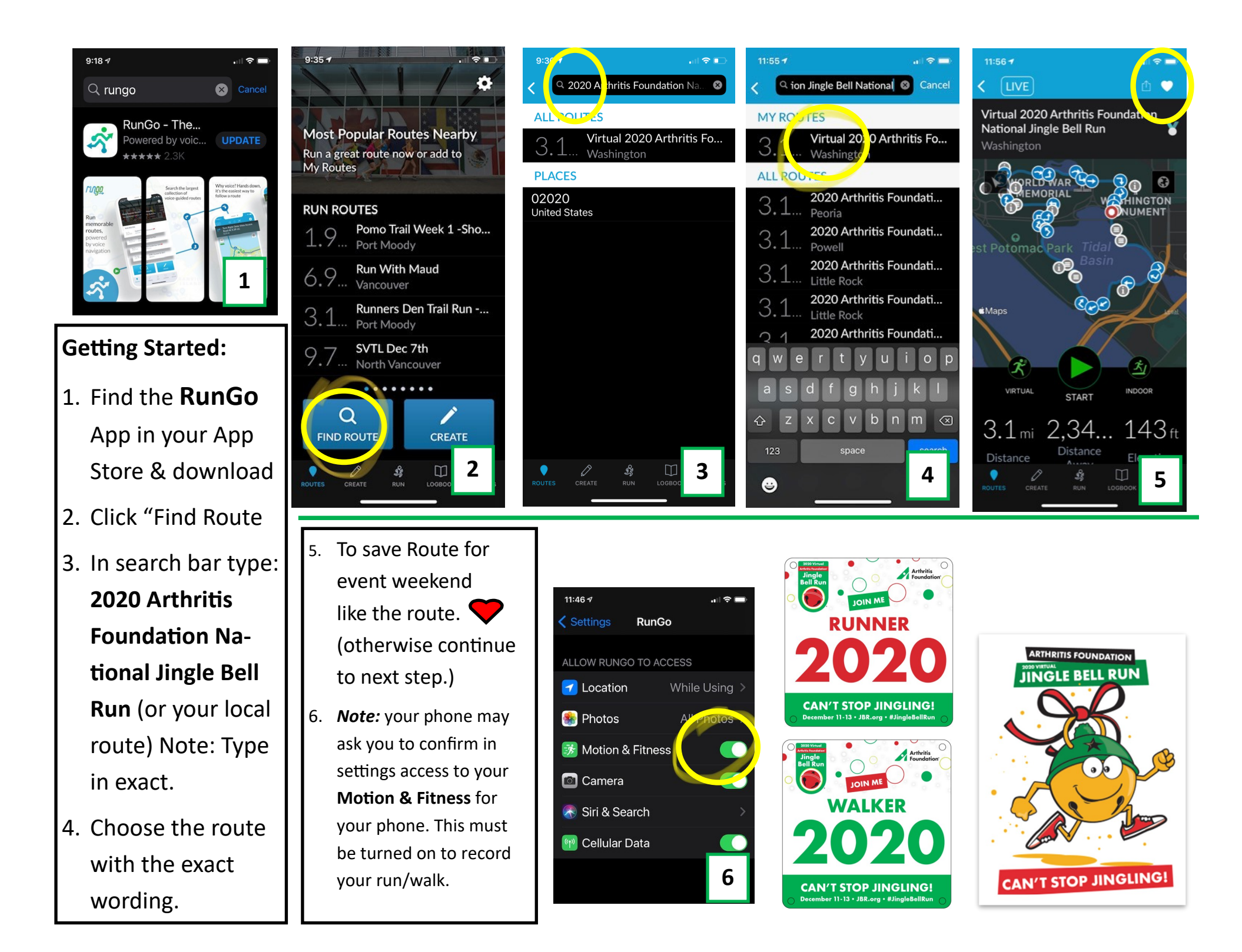

## Race Day:

## Noon EST 12/12—Noon EST 12/13

- If you liked the route to save it click Find Route and then My Routes to choose the route from your list.
- Running or Walking outside?
  Choose Virtual to complete your 3.1 miles.
- Running, walking or biking inside for your 3.1 miles?
   Choose Indoor. (If biking please attach phone to your ankle and make sure the GPS it tracking your motion.)
- Do not use Start (this is only if you were at the actual course.)
- 5. Complete the route. (options to pause the route are available should you need to stop and complete the 3.1 mils later. Just make sure to finish the entire 3.1 miles.) You should see your distance increasing.
- 6. YEAH! You did it
- 7. Click Stop.

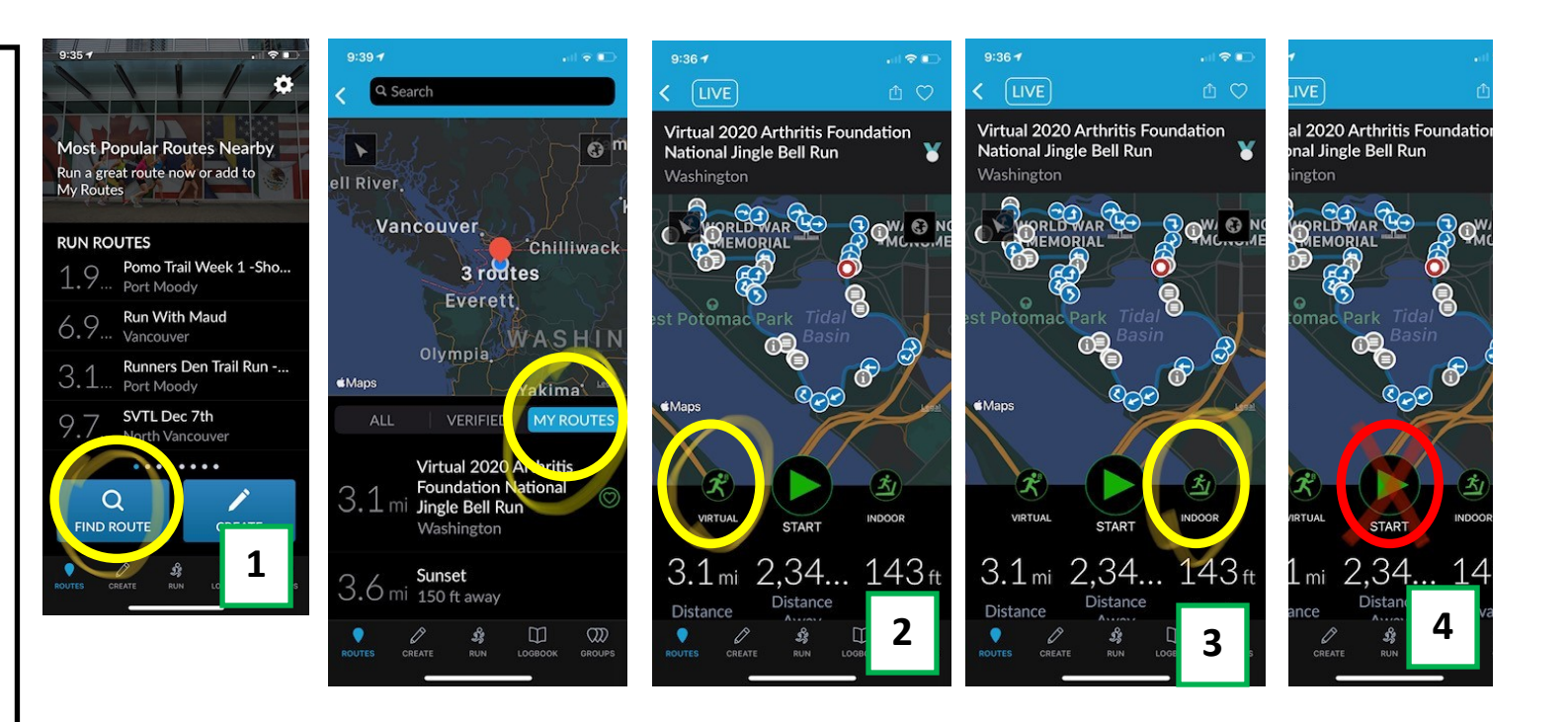

8. Click Share your run. 3:23 7 al 😪 🗖 3:23 -a i l'ute 📼 ÷ Submit to a Virtual Race × 9. Click Submit to Virtual As you begin your route,  $\dot{\boldsymbol{x}}$ you will run along the Q Search for a Virtual Race Race. 10 picturesque Tidal Basin, th.. 10. Fill out the name of 1 0 11 your race 2020 Arthritis Toronto UNITED STATES **Foundation National** geles Ciudad Juárez **Jingle Bell Run** Monterrey 11. Fill out Name, identifier CUB Gender 🕐 liked your email, gen-8 der 00:20 12 **12. SUBMIT MY RUN.** 94 SUBMIT MY RUN Thank you for Jingling! 0 ELEV. GAIN (ft)